# Konfigurationsbeispiel für VM-FEX

#### Inhalt

Einführung Voraussetzungen Anforderungen Verwendete Komponenten Hintergrundinformationen Konfigurieren Überprüfen Fehlerbehebung Zugehörige Informationen

#### Einführung

In diesem Dokument wird beschrieben, wie der Virtual Machine Fabric Extender (VM-FEX) mithilfe einer Methode konfiguriert wird, um die Netzwerk-Fabric auf die virtuellen Systeme (VMs) zu erweitern.

#### Voraussetzungen

#### Anforderungen

Für dieses Dokument bestehen keine speziellen Anforderungen.

#### Verwendete Komponenten

Die Informationen in diesem Dokument basieren auf den folgenden Software- und Hardwareversionen:

- PALO oder Vasona Virtual Interface Card (VIC) (M81KR/M82KR, 1280, P81E bei Integration mit Unified Computing System Manager (UCSM))
- 2 Fabric Interconnects (FIs), Serie 6100 oder 6200
- vCenter-Server

Die Informationen in diesem Dokument wurden von den Geräten in einer bestimmten Laborumgebung erstellt. Alle in diesem Dokument verwendeten Geräte haben mit einer leeren (Standard-)Konfiguration begonnen. Wenn Ihr Netzwerk in Betrieb ist, stellen Sie sicher, dass Sie die potenziellen Auswirkungen eines Befehls verstehen.

## Hintergrundinformationen

Was ist VM-FEX? VM-FEX (früher als VN-Link bezeichnet) ist eine Methode zur vollständigen Erweiterung der Netzwerk-Fabric auf die VMs. Mit VM-FEX übernehmen die Fabric Interconnects das Switching für die VMs des ESXi-Hosts. Zu diesem Zweck verwendet UCSM die vCenter dVS Application Programming Interfaces (API). Aus diesem Grund wird VM-FEX als dVS im ESXi-Host angezeigt.

VM-FEX bietet zahlreiche Vorteile:

- Geringerer CPU-Overhead auf dem ESX-Host
- Schnellere Leistung
- Unterstützung von VMware DirectPath I/O mit vMotion
- Die Netzwerkverwaltung wurde auf die FIs und nicht auf den ESXi-Host umgestellt.
- Transparenz in vSphere mit UCSM

## Konfigurieren

1. Integration von vCenter und UCSM.Exportieren Sie die vCenter-Erweiterung aus UCSM, und importieren Sie sie in

vCenter.

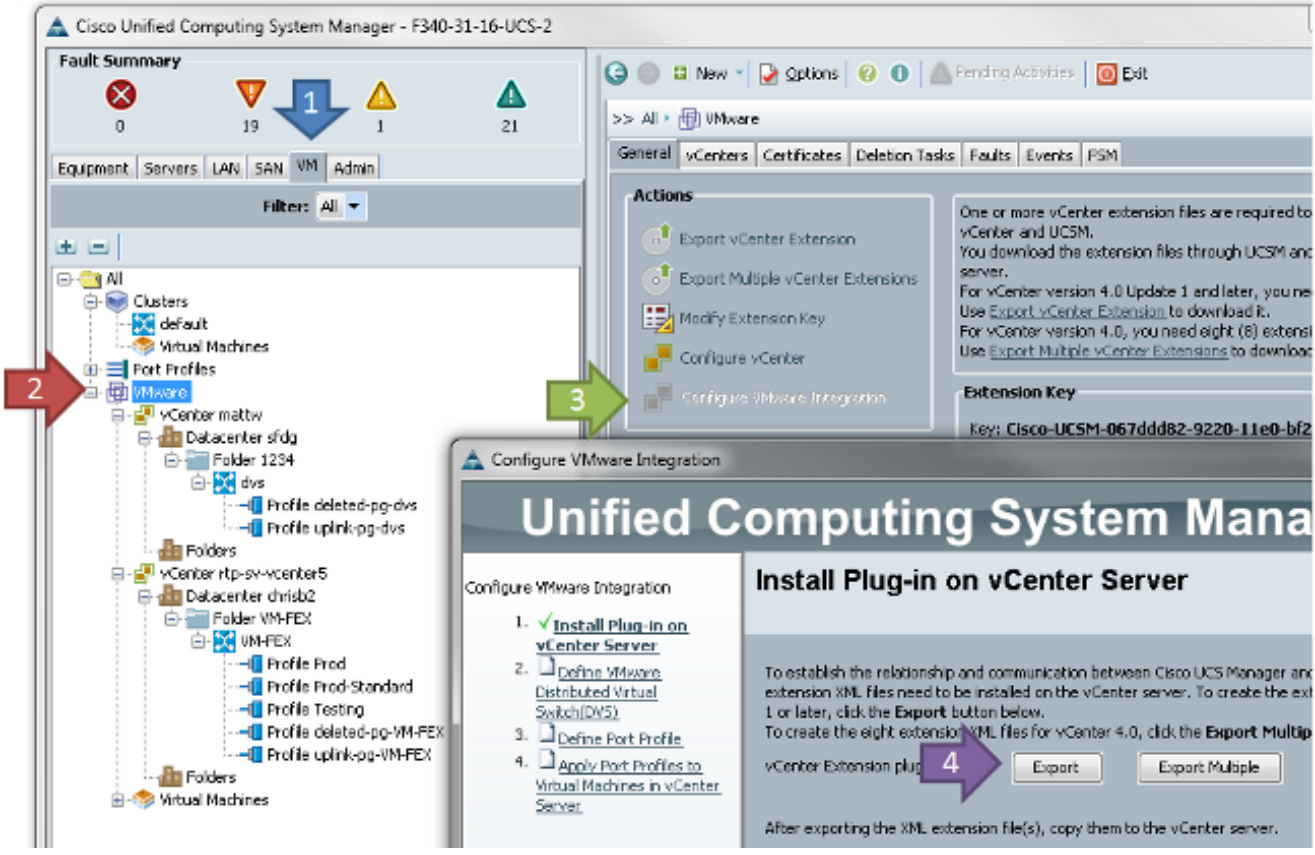

Dadurch wird die Datei **cisco\_nexus\_1000v\_extension.xml** erstellt. Dies ist der gleiche Name wie die vCenter-Erweiterung für den Nexus 1000V. Führen Sie zum Importieren die gleichen Schritte

aus.

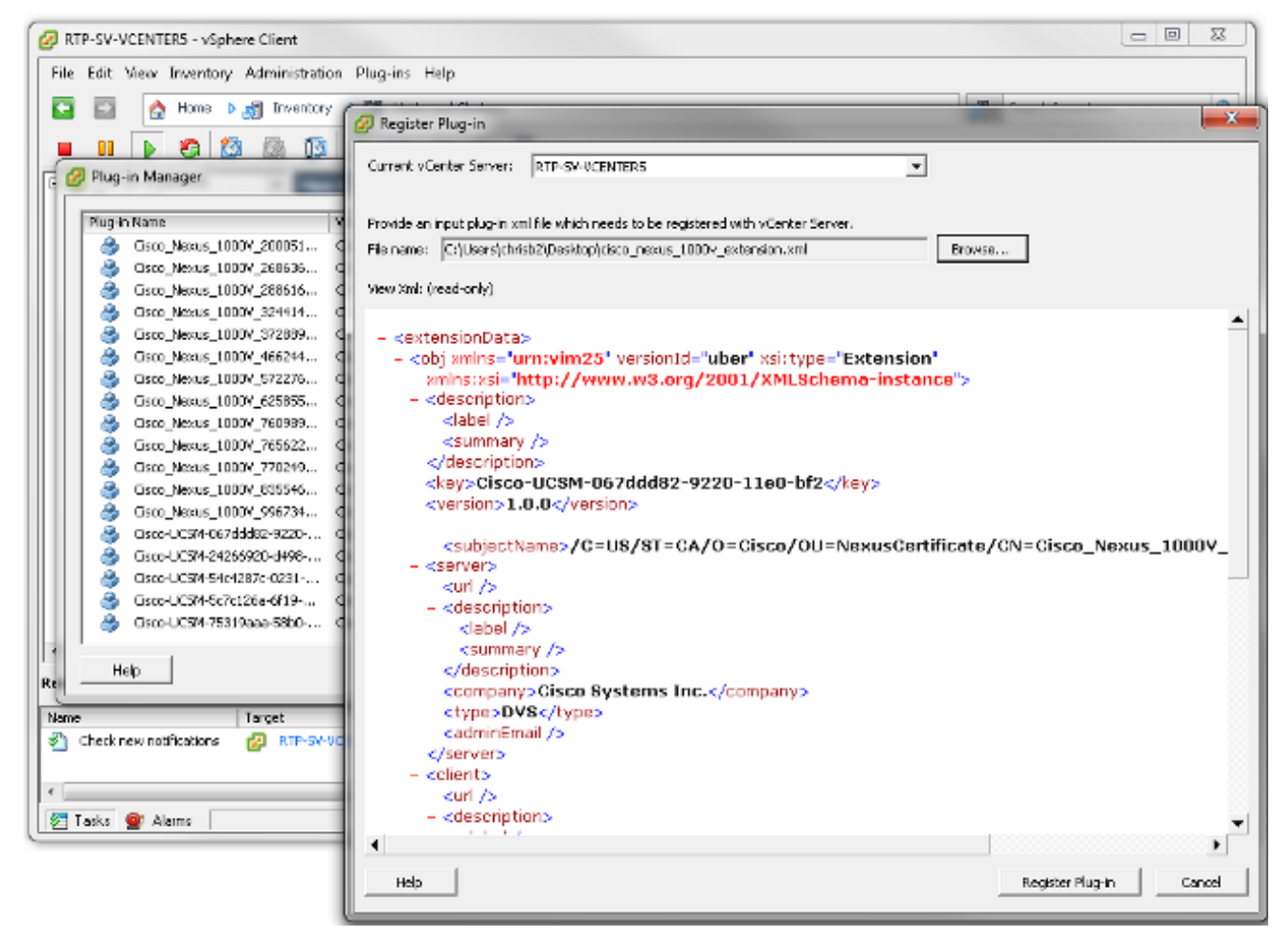

Sobald Sie den Schlüssel importiert haben, fahren Sie mit dem vCenter-Integrationsassistenten fort.

| - A | Cartan    | 1/1.4    | Index sublines |
|-----|-----------|----------|----------------|
|     | Configure | viviware | Integration    |
| _   |           |          |                |

| Unified Computing System Manager                                                                                                    |                                                                                                    |  |  |  |  |  |
|----------------------------------------------------------------------------------------------------|----------------------------------------------------------------------------------------------------|--|--|--|--|--|
| Configure VNware Integration                                                                                                    | Define VMware Distributed Virtual Switch(DVS)                                                                                                    |  |  |  |  |  |
| <ol> <li>√Instal Plug-in on vCenter<br/>Server</li> <li>√Define VMware<br/>Distributed Virtual<br/>Switch(DVS)</li> <li>Define Port Profile</li> <li>Dappy Port Profiles to<br/>Virtual Machines in vCenter<br/>Server</li> </ol> | vCenter Server         Description:         vCenter Server Hostname or IP Address:         172.18.109.22         Datacenter         vCenter Datacenter Name:         chrisb2         Description:         DVS Folder         Folder Name:         VMFEX-dvs         Description:         DVS         DVS |  |  |  |  |  |
|                                                                                                    | < Prev Next > Finish Cancel                                                                                                    |  |  |  |  |  |

Füllen Sie die erforderlichen Informationen aus. Die Felder vCenter, IP-Adresse und vCenter-Rechenzentrumsname müssen übereinstimmen. Die anderen Felder können nach Bedarf benannt werden.Erstellen Sie anschließend ein Port-Profil für die zu verbindenden VMs.

23

| 🛕 Configure VMware Integration                                                                                       |                            |                           |               | <b>—</b> X    |
|----------------------------------------------------------------------------------------------------|----------------------------|---------------------------|---------------|---------------|
| Unified C                                                                                                    | omputing                   | g System                  | Manager       |               |
| Configure VMware Integration                                                                                         | Define Port Pro            | ofile                     |               | 0             |
| 1. ✓ <u>Install Plup-In on vCenter</u><br><u>Server</u> 2. ✓ <u>Define VMware Distributed</u><br>Victual Switch(DVS) | Port Profile               |                           |               |               |
| 3. √Define Port Profile                                                                                              | Name:                      | Production                |               |               |
| <ol> <li>✓ Apply Port Profiles to</li> </ol>                                                                         | QoS Policy:                | <not set=""></not>        |               |               |
| Virtual Machines in vCenter<br>Server                                                                                | Network Control Policy:    | <not set=""></not>        |               |               |
| 201753                                                                                                    | Max Ports:                 | 64                        |               |               |
|                                                                                                    | Pin Group:                 | <pre>cnot set &gt; </pre> |               |               |
|                                                                                                    | VI ANS                     | 100 2002                  |               |               |
|                                                                                                    | Colut.                     | Name                      | No. 11 AM     | Ē             |
|                                                                                                    | Select                     | name<br>dofault           | Native VLAN   |               |
|                                                                                                    |                            | 107                       |               |               |
|                                                                                                    |                            | 11                        | 0             |               |
|                                                                                                    |                            | 124                       | ٢             |               |
|                                                                                                    |                            | 125                       | 0             |               |
|                                                                                                    |                            | 164                       | 0             |               |
|                                                                                                    |                            | 224                       | 0             |               |
|                                                                                                    |                            | 225                       | 0             |               |
|                                                                                                    |                            | 2510                      |               |               |
|                                                                                                    |                            |                           |               |               |
|                                                                                                    | Profile Client             |                           |               |               |
|                                                                                                    | Name                       | : Production              | _             |               |
|                                                                                                    | Description                | .0                        |               | _             |
|                                                                                                    | Datasata                   | u lat                     |               |               |
|                                                                                                    | Datacenter                 |                           |               |               |
|                                                                                                    | Polder                     |                           |               |               |
|                                                                                                    | Distributed Virtual Switch | R M∎ ▼                    |               |               |
|                                                                                                    |                            |                           | < Prev Next > | Finish Cancel |
|                                                                                                    |                            |                           |               |               |

**Hinweis**: Dies gilt für die VMs, nicht für die Uplinks. Wenn das virtuelle System Datenverkehr nicht markieren kann, stellen Sie sicher, dass das für die Kommunikation gewünschte VLAN als nativ markiert ist.Es ist erforderlich, dem Portprofil und dem Profil-Client einen Namen zuzuweisen. Port-Profile enthalten alle wichtigen Switching-Informationen (VLANs und Richtlinien), aber ein Profile-Client schränkt die Berechtigungen von dVSs auf das Portprofil ein.Schließen Sie den Assistenten ab, wenn Sie fertig sind. Es wird ein dVS in vCenter erstellt.

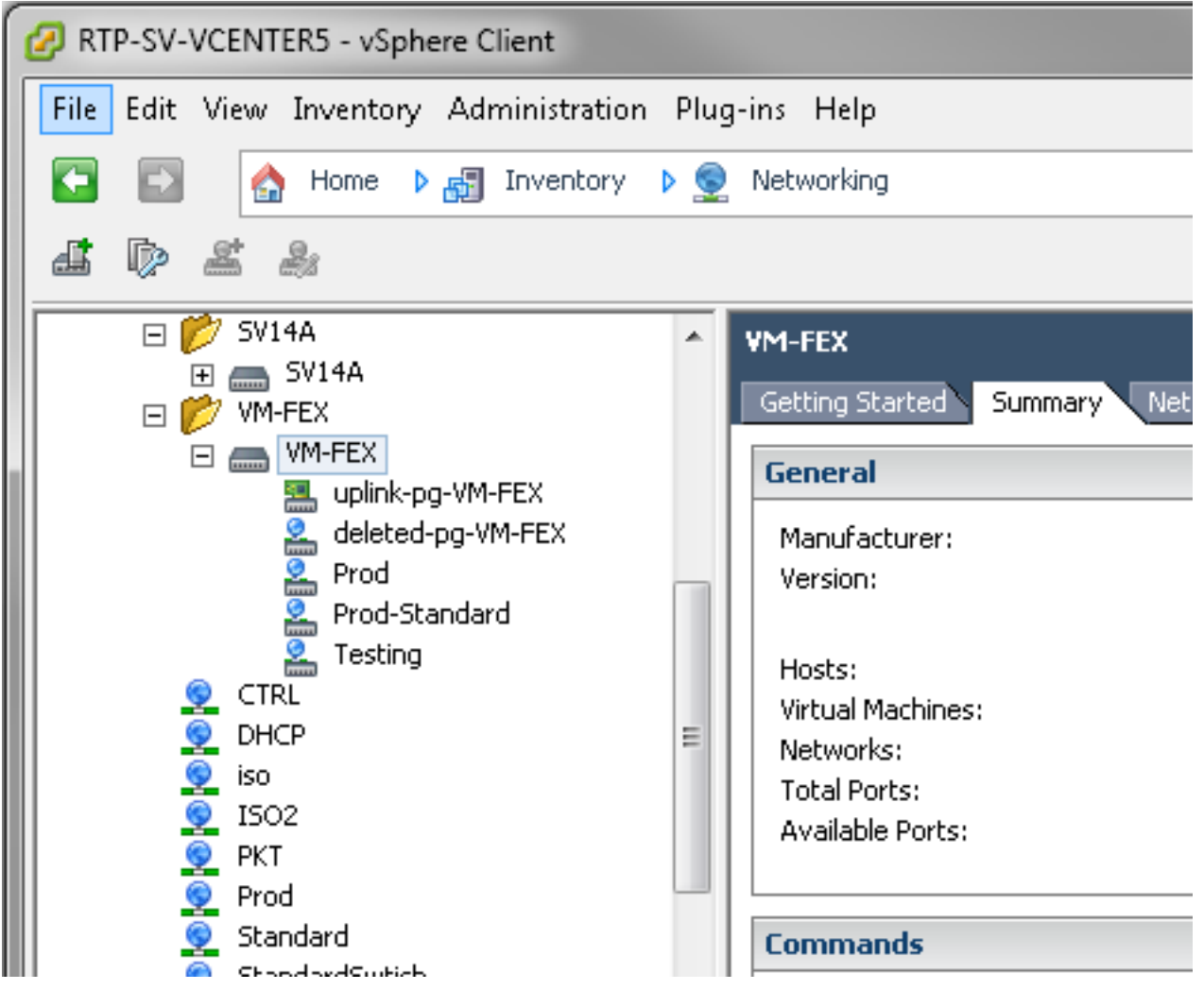

 Fügen Sie dem dVS einen Host hinzu.Für den dem dVS hinzuzufügenden Host muss eine dynamische vNIC-Verbindungsrichtlinie definiert sein. Dieser Parameter bestimmt die Anzahl der Netzwerkschnittstellen-Controller (NICs), die der Host auf dem dVS unterstützen kann.

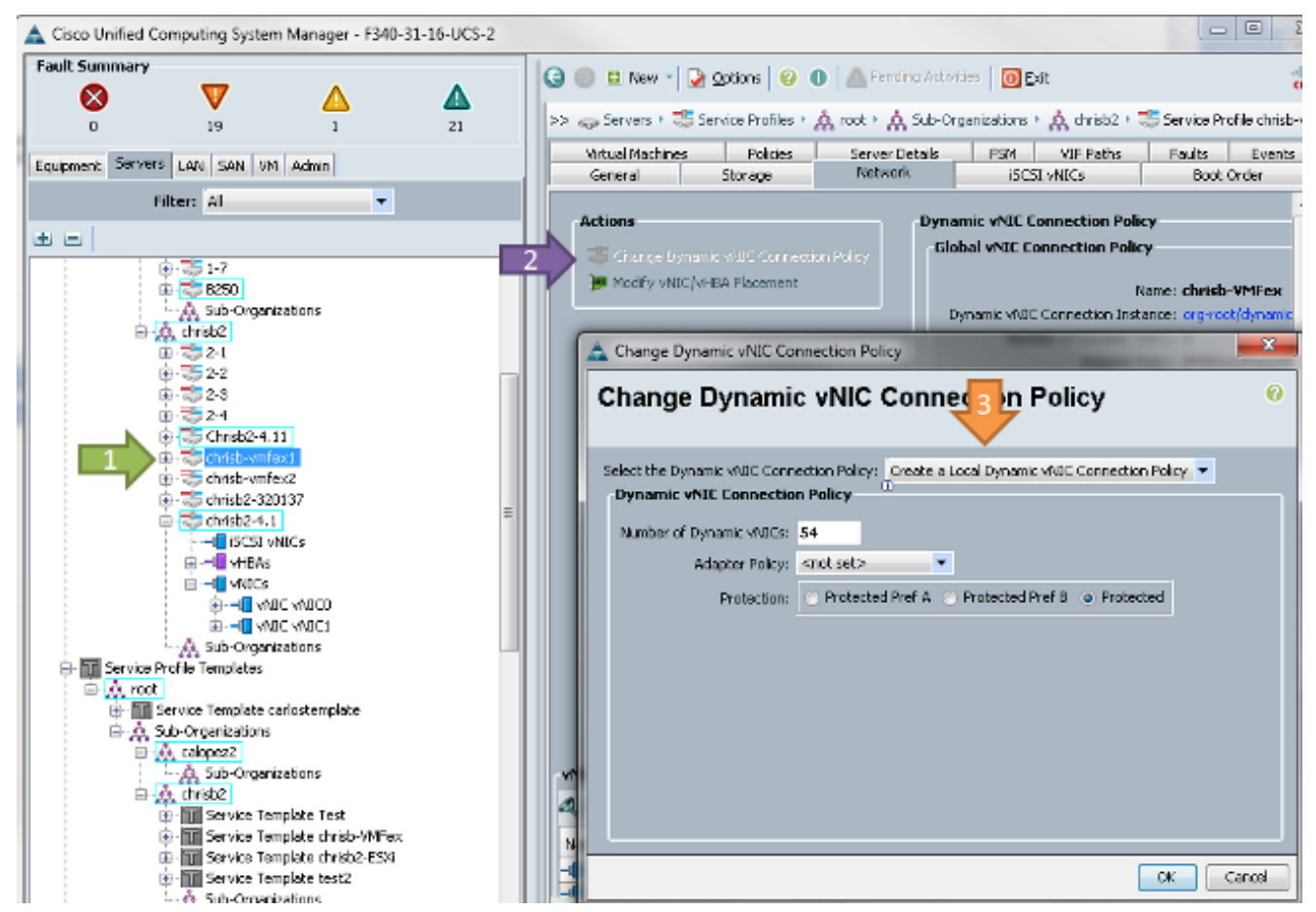

3. Zum Ändern der Richtlinie ist ein Neustart erforderlich. Nachdem Sie diese Richtlinie konfiguriert haben, können Sie das virtuelle Ethernet-Modul (VEM) installieren. Ähnlich wie beim Nexus 1000V müssen Sie ein VEM auf dem Host installieren, auf dem Sie dem VM-FEX dVS hinzufügen möchten. Dies können Sie entweder manuell oder mit dem VMware vCenter Update Manager (VUM) tun. Wenn Sie die Software manuell installieren möchten, finden Sie sie auf der UCS-Startseite. Der Server muss sich im Wartungsmodus befinden, bevor das VEM auf dem Host installiert wird.Die VIB ist im Paket für UCS-Treiber der B-Serie für die von Ihnen ausgeführte Codeversion enthalten. Laden Sie die richtige VIB herunter, und geben Sie einen der folgenden Befehle ein, um sie zu installieren:Version 4.1 oder frühere Version:

esxupdate -b path\_to\_vib\_file update

#### Version 5.0:

esxcli software vib install -v path\_to\_vib\_file

Stellen Sie vor der Installation sicher, dass der Hypervisor eine integrierte Treiberversion ausführt, die mit derselben UCSM-Version kompatibel ist. In der Kompatibilitätsmatrix finden Sie die richtigen Treiberversionen für eine bestimmte UCSM-Version. Wenn der Treiber VM-FEX nicht unterstützt, wird bei der Installation des VEM folgende Fehlermeldung angezeigt: [InstallationError]

```
Error in running ['/etc/init.d/nlk-vem', 'stop', 'upgrade']:
Return code: 2
Output: /etc/init.d/nlk-vem: .: line 26: can't open
'/usr/lib/ext/cisco/nexus/vem-v132/shell/vssnet-functions'
```

4. Fügen Sie den Host nun dem dVS mit dem Add Host-Assistenten in vCenter hinzu. Klicken Sie mit der rechten Maustaste auf den dVS, und wählen Sie Add Host aus. Fügen Sie dem dVS zwei NICs (eine pro Fabric) als Uplinks hinzu, und platzieren Sie sie in der automatisch erstellten Uplink-Port-Gruppe. Dies gilt für vSphere, da der Datenverkehr diese Uplinks nicht überträgt.

| Select Hosts and Physical Adapter<br>Select hosts and physical adapters | s<br>to add to this vSphere distributed switc                                                                                                    | h.               |              |                       |
|-------------------------------------------------------------------------|----------------------------------------------------------------------------------------------------|------------------|--------------|-----------------------|
| Select Host and Physical Adapters                                       |                                                                                                    |                  | Settings     | View Incompatible Hos |
| Network Connectivity                                                    | Host/Physical adapters                                                                                                    | In use by switch | Settings     | Uplink port group     |
| Artual Machine Networking                                               | □ □ □ 14.17.124.12                                                                                                    |                  | View Details |                       |
| Ready to Complete                                                       | Select physical adapters                                                                                                    |                  |              |                       |
|                                                                         | 🔲 💷 vmnic0                                                                                                    | SV14A            | View Details | uplink-pg-VM-FEX      |
|                                                                         | vmnic1                                                                                                    | vSwitchD         | Yiew Details | uplink-pg-VM-FEX      |
|                                                                         | Image: Image: |                  | View Details |                       |
|                                                                         | Select physical adapters                                                                                                    |                  |              |                       |
|                                                                         | Vmnic0                                                                                                    | SV14A            | View Details | uplink-pg-VM-FEX      |
|                                                                         |                                                                                                    |                  |              |                       |

Stellen Sie sicher, dass Sie über den VMkernel wechseln, oder dass der Management-Zugriff auf die Box verloren

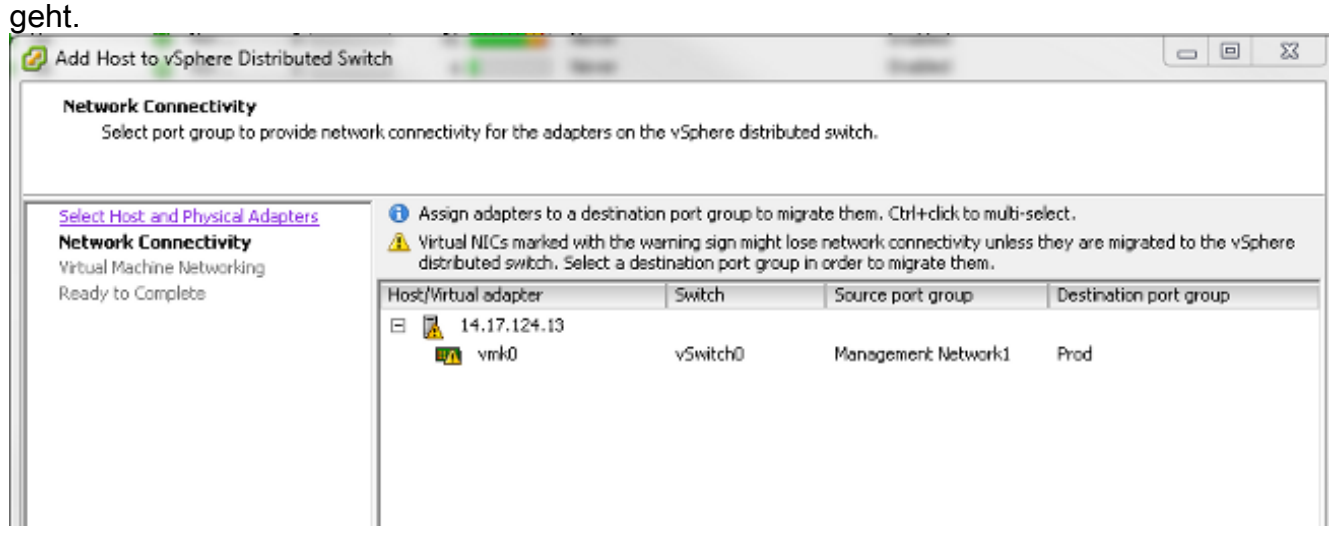

Bewegen Sie auf dem nächsten Bildschirm ggf. über beliebige VMs auf diesem Host.Jetzt haben Sie die Konfiguration für VM-FEX abgeschlossen. Sie sehen nun vEthernet-Schnittstellen auf der NX-Seite des FI für die VMs, und Sie können die VMs in UCSM sehen.

|   | VECHIOJAI | ruu  | CON | auteaa | սբ   | none            | auco |
|---|-----------|------|-----|--------|------|-----------------|------|
| 1 | Veth10544 | 700  | eth | access | up   | none            | auto |
| 1 | Veth10547 | 1251 | eth | access | up   | none            | auto |
| 1 | Veth10551 | 1251 | eth | access | down | nonPartcipating | auto |
| 1 | Veth10555 | 1251 | eth | access | up   | none            | auto |
| 1 | Veth10559 | 1251 | eth | access | up   | none            | auto |
| 1 | Veth10566 | 700  | eth | access | up   | none            | auto |
| 1 | Veth32769 | 124  | eth | trunk  | up   | none            | auto |
| 1 | Veth32770 | 124  | eth | trunk  | up   | none            | auto |
| 1 | Veth32771 | 124  | eth | trunk  | up   | none            | auto |
| 1 | Veth32772 | 124  | eth | trunk  | up   | none            | auto |
| 1 |           |      |     |        |      |                 |      |

## Überprüfen

Für diese Konfiguration ist derzeit kein Überprüfungsverfahren verfügbar.

## Fehlerbehebung

Für diese Konfiguration sind derzeit keine spezifischen Informationen zur Fehlerbehebung verfügbar.

# Zugehörige Informationen

Technischer Support und Dokumentation - Cisco Systems